# Service Manual

## **Chassis Professional 2550**

## Service notes

After a repair the cables must be laid out as originally fitted to save compliance with original approval and to avoid failures or disturbances.

The mains cable prevents interference from the mains supply and is part of the product approval. For replacement the original spare part only must be used.

## Note di servizio

Dopo una riparazione i cavi devono essere disposti come posizionati all'origine per mantenere la corrispondenza con le approvazioni originali ed evitare guasti o disturbi. Il cavo di alimentazione previene interferenze provenienti dalla rete elettrica ed è parte delle approvazioni

del prodotto. Per la sostituzione deve essere utilizzato esclusivamente il ricambio originale.

Modifications reserved - Con riserva di modifiche

## **Chassis Professional 2550 service procedure**

## **Power supply**

Using PP2, set the value of +VB at the terminals of CP31 (the values for different types of CRT are indicated in the table on the circuit diagram).

## Activation of service mode

1. Power up the appliance by pressing the on-off switch simultaneously pressing and holding the **MENU** button of the **cabinet controls** until the green Led lights up.

2. Release the MENU button at the cabinet and press the **stand-by** button on the remote control; the appliance will default to programme 1, or to position AV1 if pin 8 of the SCART 1 socket is connect to a +12 V supply.

**Important:** make certain that the test signal needed for adjustment purposes is available either on programme 1 or on the SCART 1 input, as any further selection of sources is not possible when in service mode.

3. The functions accessible in service mode are listed below; they are selected with the **P+** and **P–** buttons of the remote control then adjusted with the **Volume ±** buttons.

It is advisable to note down the initial value of each parameter before making any adjustment, so that it can be restored easily if necessary.

In the event of the NVM memories being replaced, it will be necessary to carry out all of the envisaged service mode adjustments, as the replacement memory is supplied NOT pre-programmed and a new initialization is therefore indispensable.

WARNING. If a new NVM is installed, service mode will not allow the various parameters to be accessed until the initialization procedure has been completed.

WARNING. Tuning is not possible before initialization.

## Option byte (Op)

The correct value for the individual appliance is indicated on the label affixed to the rear of the cabinet alongside the words **Option byte**.

## Initialization (INIT)

The initialization procedure, which also indicates the  $\mu P$  software version, is activated by pressing the Volume + button and **must be run every time the NVM or the \mu P is replaced. Remember that this operation erases all memorized data.** 

## Screen grid voltage (Vg2 align)

Having selected the function, press the Volume + button; a luminous horizontal line will appear in the middle of the screen. Set potentiometer G2 of the EHT transformer so that the line is just visible (in a dimly lit room). Now press the Volume – button and **wait a few seconds** for service mode to be restored.

## AGC tuner (AG)

Applying a signal of 1mV to the aerial input on a UHF channel, adjust so as to give 4  $V_{DC}$  at pin 1 of the tuner.

## OSD horizontal position (Hor-pos)

Adjust the position of the On Screen Display as desired.

## Use of UHF band only (UHF only)

Select UHF only (on) to speed up the channels auto search in areas where there are no VHF transmitters (e.g. United Kingdom).

## Automatic tuning (Stepdelays / Stepsizes)

In the event that difficulty is experienced with the automatic tuning procedure when searching for critical channels, adjust to reduce the scan speed (Stepdelay) and the size of the step (Stepsizes). Normal values are 0 (zero).

## Black level (BLR/BLG)

This varies the intensity of black in the picture. Adoption of the fixed value 32 is recommended.

## White adjustment (WB/WG/WR)

Using a B&W bar signal, adjust to obtain a grey image.

## Horizontal geometry (HSH/EW/PW/CPU/CPL/TC/HPA/HBO)

The single parameters are as follows:

| PW-COR | PW fine adj. for 4/3 (if 16/9 CRT only) |
|--------|-----------------------------------------|
| EW-COR | EW fine adj. for 4/3 (if 16/9 CRT only) |
| НВО    | Horizontal bow                          |
| HPA    | Horizontal parallelogram                |
| тс     | Trapeze correction                      |
| CPL    | Corner parabola low                     |
| CPU    | Corner parabola up                      |
| PW     | Parabola correction                     |
| EW     | Horizontal Amplitude                    |
| HSH    | Horizontal Shift                        |
|        |                                         |

## Vertical geometry (VS/VA/VSH/SC)

The vertical geometry is adjusted starting from the VS function (Vertical Slope), making the adjustment so that the middle horizontal line of the test signal is exactly at the meeting of the picture and the black bottom margin, and must not be altered again thereafter (when settings are significantly out of adjustment, the caption VS may not appear because the bottom part of the picture is missing).

The single parameters are as follows:

- VA Vertical amplitude
- VSH Vertical shift
- VS Vertical slope
- **SC** Vertical S-correction (linearity)

## **Deactivating service mode**

Once all the necessary adjustments have been made, press the **TV** button on the remote control. This will have the effect of storing all the functions with the new settings and returning the appliance to normal operation.

## Procedura servizio Chassis Professional 2550

## Alimentatore

Regolare con PP2 il valore di +VB ai capi di CP31 (i valori per i diversi tipi di cinescopio sono indicati nella tabella riportata sullo schema elettrico).

## Attivazione modo servizio

1. Accendendere l'apparecchio con l'interruttore di rete tenendo contemporaneamente premuto il tasto **MENU del comando locale** fino a quando non si illumina il LED verde.

2. Rilasciare il taso MENU del comando locale ed azionare il tasto **stand-by** del telecomando; l'apparecchio si accenderà sulla posizione di programma 1 o in posizione AV1 se il pin 8 della SCART 1 è collegato ad una tensione di +12 V. E' pertanto importante avere cura che il segnale test necessario per le regolazioni sia disponibile o sul programma 1 oppure sull'ingresso SCART 1, poichè una successiva selezione delle sorgenti in modo servizio non è possibile.

3. Le funzioni regolabili sono riportate in calce; la loro selezione è possibile con i tasti **P+** e **P-** del telecomando e la regolazione si effettua con i tasti **Volume +**.

E' consigliabile annotare il valore iniziale prima di effettuare la regolazione per poterlo facilmente ripristinare in caso di necessità.

Nel caso di sostituzione delle memorie NVM è indispensabile eseguire tutte le regolazioni previste dal modo servizio, in quanto la memoria di ricambio viene fornita NON preprogrammata ed è indispensabile una nuova inizializzazione.

ATTENZIONE. In caso di memoria nuova il modo servizio non consente l'accesso alle diverse regolazioni fino a quando non è stata eseguita l'inizializzazione.

ATTENZIONE. Non è possibile eseguire la sintonia prima di aver proceduto all'inizializzazione.

## Option byte (Op)

Il valore corretto da impostare per ogni apparecchio è riportato sull'etichetta dello schienale accanto alla scritta **Option byte**.

## Inizializzazione (INIT)

L'inizializzazione, che indica anche la versione software del microprocessore, si attiva con il tasto Volume + ed è indispensabile ogni volta che si sostituisce la memoria NVM o il micro. Tenere presente che tale operazione cancella tutti i dati di memoria.

## Tensione di griglia schermo (Vg2 align)

Selezionata la funzione azionare il tasto Volume+; compare una riga luminosa orizzontale al centro dello schermo. Regolare il potenziometro G2 del trasformatore EHT per rendere la riga appena visibile (in ambiente a luce attenuata). Azionare quindi il tasto Volume - ed **attendere qualche secondo** perchè venga ripristinato il modo servizio.

## Taratura AGC tuner (AG)

Con un segnale di 1mV all'ingresso d'antenna su di un canale UHF, regolare per 4  $V_{DC}$  al pin 1 del tuner.

## Posizione orizzontale OSD (Hor-pos)

Regolare per la posizione desiderata dell'On Screen Display.

Utilizzo della sola Banda UHF (UHF only)

Selezionare la sola Banda UHF (on) per rendere più rapida la ricerca automatica delle emittenti nelle aree dove non sono presenti trasmettitori VHF (es. Inghilterra).

## Sintonia automatica (Stepdelays / Stepsizes)

In caso di difficoltà nella sintonia automatica di emittenti critiche regolare per la riduzione della velocità di scansione (Stepdelay) e della dimensione del passo (Stepsizes). I valori normali sono 0 (zero).

## Livello del nero (BLR/BLG)

Permette di variare il livello del nero dell'immagine. Si consiglia di utilizzare il valore fisso 32.

## Regolazione del bianco (WB/WG/WR)

Con un segnale a barre B/N regolare per ottenere un'immagine grigia.

## Geometrie orizzontali (HSH/EW/PW/CP/TC)

Le funzioni dei singoli parametri sono specificate di seguito:

| PW-COR | PW fine adj. for 4/3 (if 16/9 CRT only) |
|--------|-----------------------------------------|
| EW-COR | EW fine adj. for 4/3 (if 16/9 CRT only) |
| НВО    | Horizontal bow                          |
| HPA    | Horizontal parallelogram                |
| тс     | Trapeze correction                      |
| CPL    | Corner parabola low                     |
| CPU    | Corner parabola up                      |
| PW     | Parabola correction                     |
| EW     | Horizontal Amplitude                    |
| HSH    | Horizontal Shift                        |
|        |                                         |

## Geometria verticale (VS/VA/VSH/SC)

La regolazione della geometria verticale va effettuata partendo dalla funzione VS (Vertical Slope) regolando in modo tale che la riga orizzontale centrale del segnale test sia esattamente al confine fra immagine visibile e parte nera inferiore e non deve venire successivamente modificata (la scritta VS in condizioni di forte sregolazione può non essere visibile in quanto la parte inferiore dell'immagine è cancellata).

Le funzioni dei singoli parametri sono specificate di seguito:

- VA Vertical amplitude
- VSH Vertical shift
- VS Vertical Slope
- **SC** Vertical S-correction (linearity)

## Disattivazione modo servizio

Una volta eseguite tutte le regolazioni necessarie, l'azionamento del tasto **TV** sul telecomando esegue la memorizzazione di tutte le funzioni e ripristina il funzionamento normale dell'apparecchio.

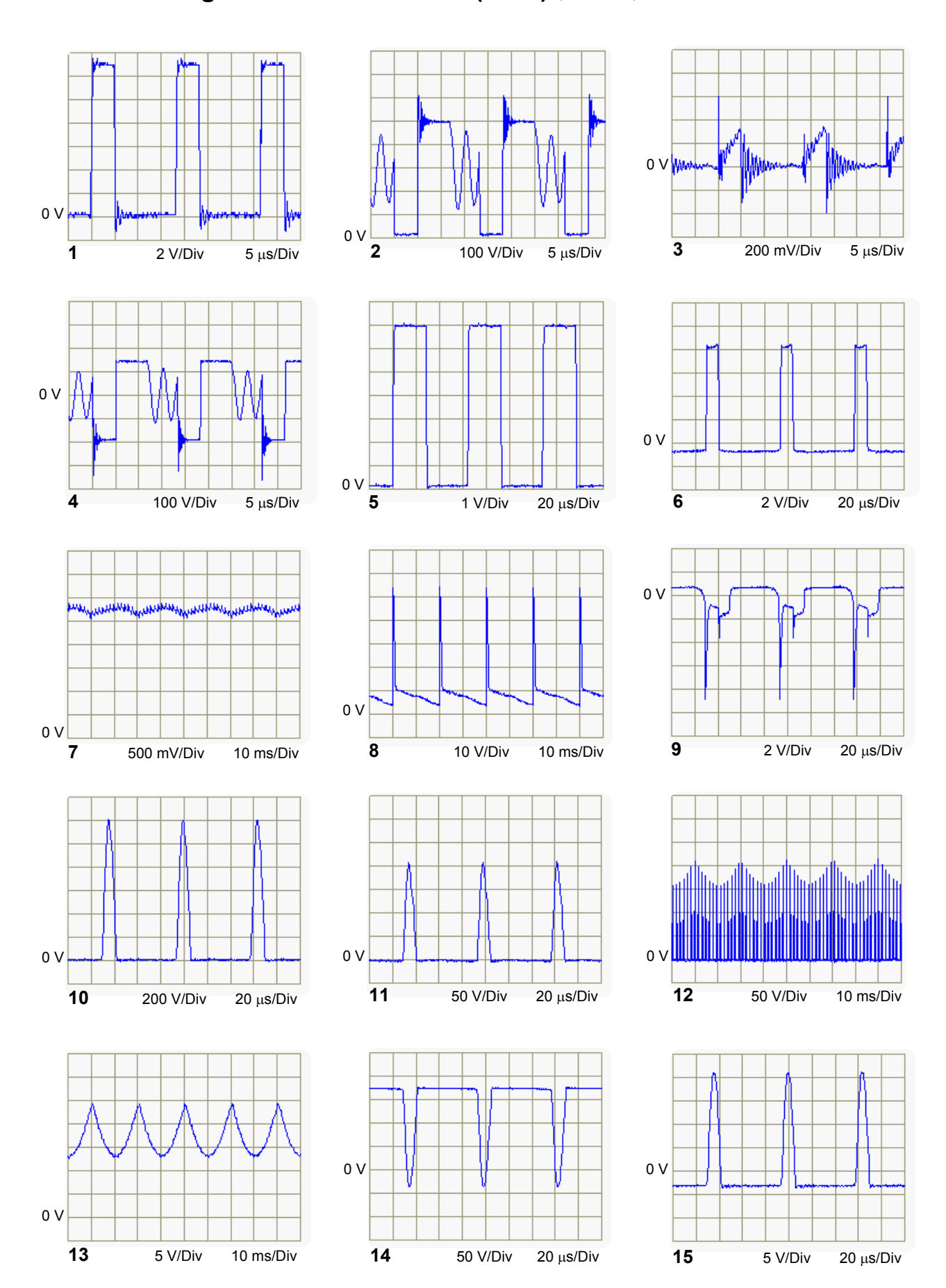

## Oscillograms Chassis Board (2550) (continue)

# **Oscillograms Chassis Board (2550)**

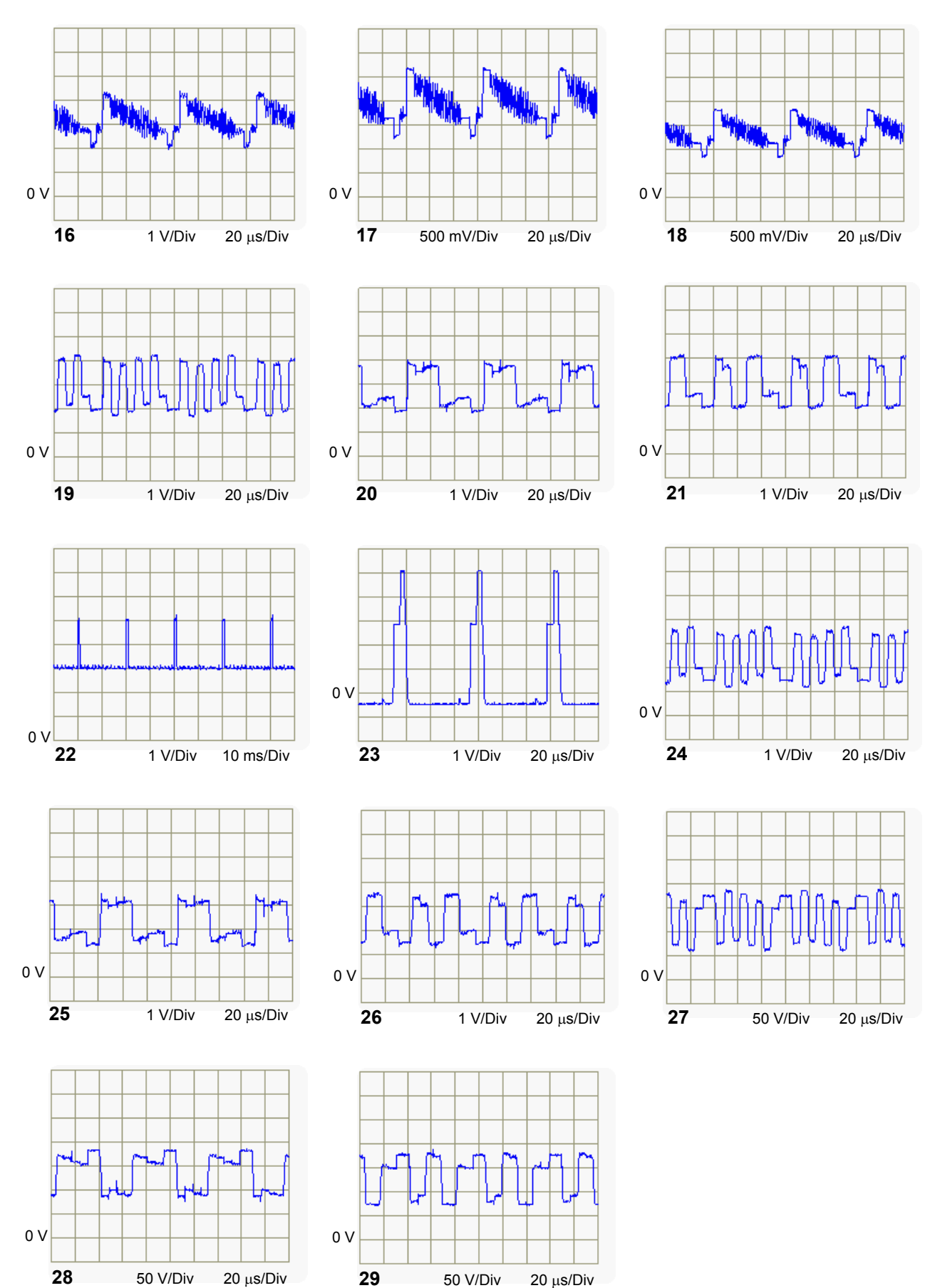

**29** 50 V/Div

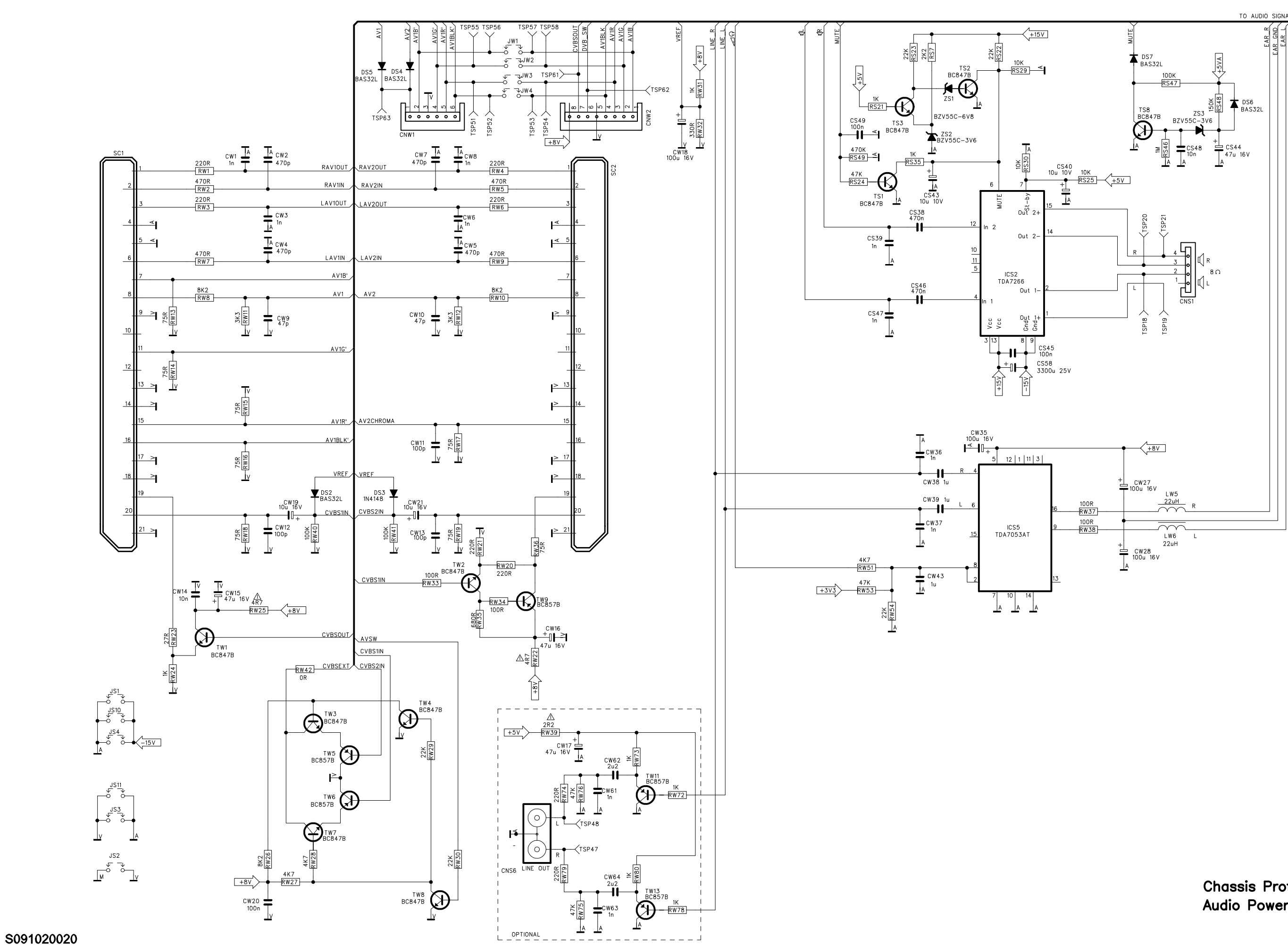

Chassis Professional 2550 Audio Power Rev 1.1 Pg.1/6

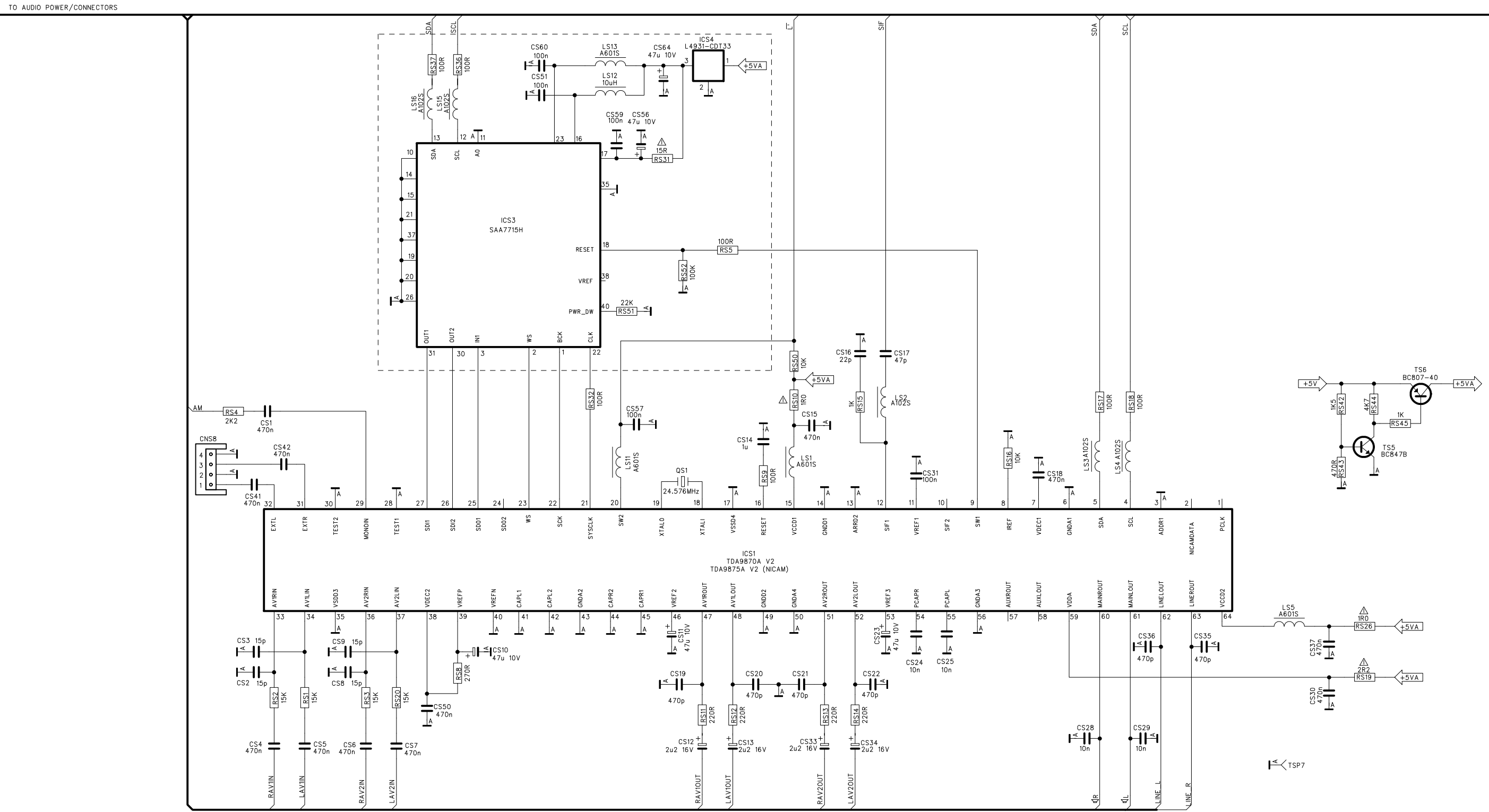

TO FRONT END

Chassis Professional 2550 Audio Signal Rev 1.1 Pg.2/6

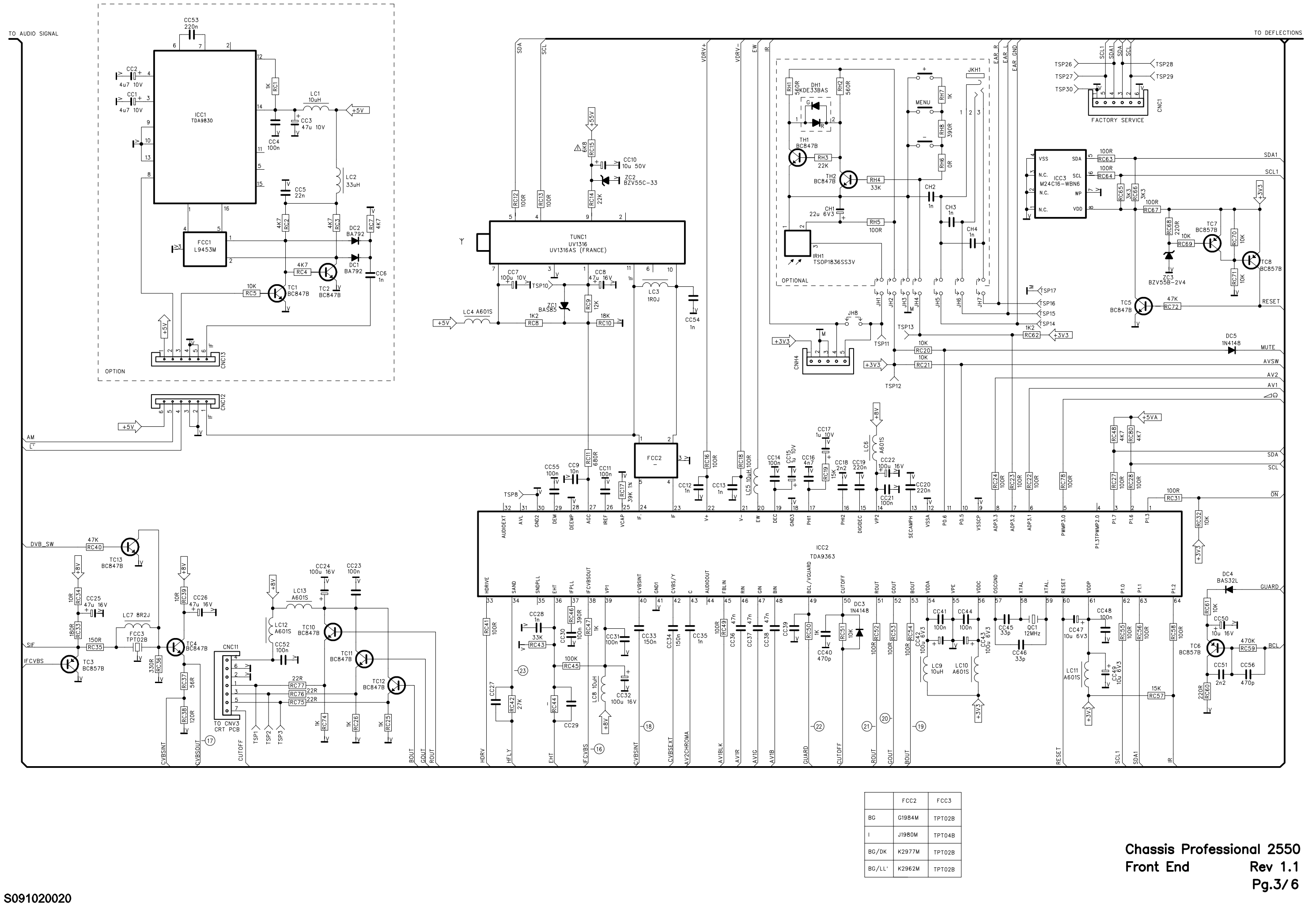

|        | FCC2   | FCC3   |
|--------|--------|--------|
| BG     | G1984M | TPT02B |
| I      | J1980M | TPT04B |
| BG/DK  | K2977M | TPT02B |
| BG/LL' | K2962M | TPT02B |

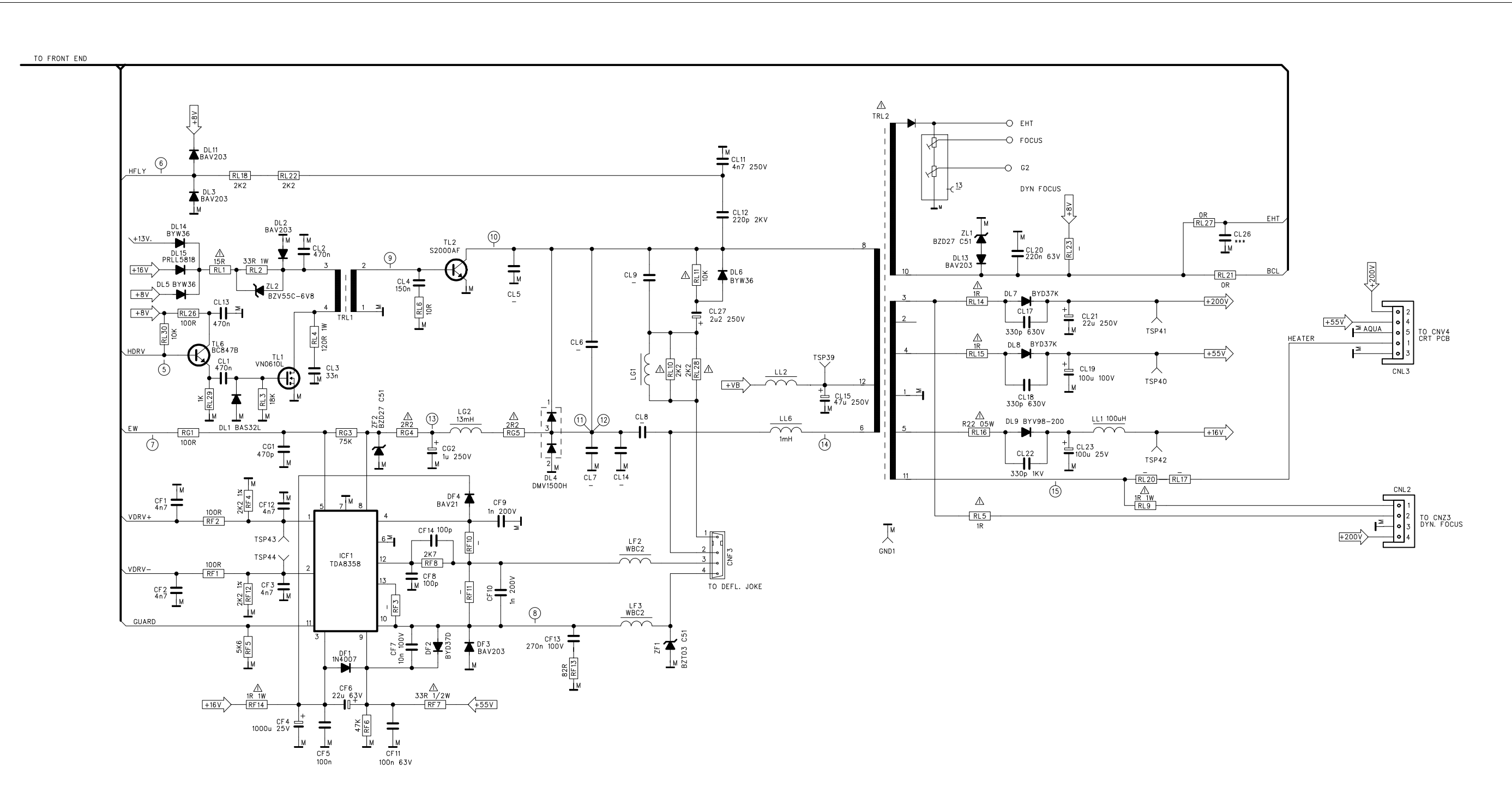

|              |                                                                                                    |                                                                                                    |                                                                                                    |                                                                                                    |                                                                                                    |                                                                                                    |                                                                                                    |                                                                                                    |                                                                                                    |                                                                                                    |                                                                                                    |                                                                                                    |                                                                                                    |                                                                                                    |                                                                                                    |                                                                                                    |                                                                                                    |                                                                                                    |                                                                                                    | _                                                                                                    |
|--------------|----------------------------------------------------------------------------------------------------|----------------------------------------------------------------------------------------------------|----------------------------------------------------------------------------------------------------|----------------------------------------------------------------------------------------------------|----------------------------------------------------------------------------------------------------|----------------------------------------------------------------------------------------------------|----------------------------------------------------------------------------------------------------|----------------------------------------------------------------------------------------------------|----------------------------------------------------------------------------------------------------|----------------------------------------------------------------------------------------------------|----------------------------------------------------------------------------------------------------|----------------------------------------------------------------------------------------------------|----------------------------------------------------------------------------------------------------|----------------------------------------------------------------------------------------------------|----------------------------------------------------------------------------------------------------|----------------------------------------------------------------------------------------------------|----------------------------------------------------------------------------------------------------|----------------------------------------------------------------------------------------------------|----------------------------------------------------------------------------------------------------|----------------------------------------------------------------------------------------------------|
|              | +VB                                                                                                    |                                                                                                    |                                                                                                    |                                                                                                    |                                                                                                    |                                                                                                    |                                                                                                    |                                                                                                    |                                                                                                    |                                                                                                    |                                                                                                    |                                                                                                    |                                                                                                    |                                                                                                    |                                                                                                    |                                                                                                    |                                                                                                    |                                                                                                    |                                                                                                    |                                                                                                    |
|              |                                                                                                    | RC44                                                                                                    | RF3                                                                                                    | RF10                                                                                                    | RF11                                                                                                    | LG1                                                                                                    | RG3                                                                                                    | CL5                                                                                                    | CL6                                                                                                    | CL7                                                                                                    | CL8                                                                                                    | CL9                                                                                                    | CL14                                                                                                    | RL17                                                                                                    | RL20                                                                                                    | RL23                                                                                                    | TRL2                                                                                                    | LP4                                                                                                    | LP5                                                                                                    | RP3                                                                                                    |
| (25" 4/3)    | 150V                                                                                                    | 680K                                                                                                    | 390K                                                                                                    | 1R0 2W                                                                                                    | 330R 2W                                                                                                    | TYPE A                                                                                                    | 75K                                                                                                    | /                                                                                                    | 12nF 2000V 2,5%                                                                                                    | 33nF 630V                                                                                                    | 470nF 400V                                                                                                    | 560nF 250V                                                                                                    | /                                                                                                    | R51 2W                                                                                                    | R51 2W                                                                                                    | 4K7                                                                                                    | TYPE A                                                                                                    | /                                                                                                    | YES                                                                                                    | 82ł                                                                                                    |
| (25" 4/3)    | 150V                                                                                                    | 680K                                                                                                    | 390K                                                                                                    | 1R15 2W                                                                                                    | 330R 2W                                                                                                    | TYPE A                                                                                                    | 75K                                                                                                    | /                                                                                                    | 12nF 2000V 2,5%                                                                                                    | 33nF 630V                                                                                                    | 470nF 400V                                                                                                    | 680nF 250V                                                                                                    | /                                                                                                    | R39 2W                                                                                                    | R39 2W                                                                                                    | 4K7                                                                                                    | TYPE A                                                                                                    | /                                                                                                    | YES                                                                                                    | 82ł                                                                                                    |
| (28" 4/3)    | 150V                                                                                                    | 680K                                                                                                    | 390K                                                                                                    | R82 2W                                                                                                    | 330R 2W                                                                                                    | TYPE A                                                                                                    | 75K                                                                                                    | /                                                                                                    | 12nF 2000V 2,5%                                                                                                    | 33nF 630V                                                                                                    | 470nF 400V                                                                                                    | 560nF 250V                                                                                                    | /                                                                                                    | 1R2 2W                                                                                                    | 1R2 2W                                                                                                    | 4K7                                                                                                    | TYPE A                                                                                                    | /                                                                                                    | YES                                                                                                    | 82ł                                                                                                    |
| (28" 4/3)    | 150V                                                                                                    | 680K                                                                                                    | 390K                                                                                                    | 1R15 2W                                                                                                    | 330R 2W                                                                                                    | TYPE A                                                                                                    | 75K                                                                                                    | /                                                                                                    | 12nF 2000V 2,5%                                                                                                    | 33nF 630V                                                                                                    | 470nF 400V                                                                                                    | 680nF 250V                                                                                                    | /                                                                                                    | R39 2W                                                                                                    | R39 2W                                                                                                    | 4K7                                                                                                    | TYPE A                                                                                                    | /                                                                                                    | YES                                                                                                    | 82ł                                                                                                    |
| (28" 4/3)    | 150V                                                                                                    | 680K                                                                                                    | 390K                                                                                                    | 1R0 2W                                                                                                    | 220R 2W                                                                                                    | TYPE A                                                                                                    | 75K                                                                                                    | /                                                                                                    | 12nF 2000V 2,5%                                                                                                    | 33nF 630V                                                                                                    | 470nF 400V                                                                                                    | 680nF 250V                                                                                                    | /                                                                                                    | R51 2W                                                                                                    | R51 2W                                                                                                    | 3K9                                                                                                    | TYPE A                                                                                                    | /                                                                                                    | YES                                                                                                    | 82ł                                                                                                    |
| (29" 4/3 RF) | 130V                                                                                                    | 820K                                                                                                    | 390K                                                                                                    | 1R15 2W                                                                                                    | 180R 2W                                                                                                    | TYPE B                                                                                                    | 75K                                                                                                    | 1nF 2000V                                                                                                    | 15nF 2000V 2,5%                                                                                                    | 22nF 630V                                                                                                    | 560nF 400V                                                                                                    | 680nF 250V                                                                                                    | /                                                                                                    | 1R5 2W                                                                                                    | 1R5 2W                                                                                                    | 5K6                                                                                                    | TYPE B                                                                                                    | YES                                                                                                    | /                                                                                                    | 56ł                                                                                                    |
| (28" 16/9)   | 130V                                                                                                    | 820K                                                                                                    | 390K                                                                                                    | 1R65 2W                                                                                                    | 330R 2W                                                                                                    | TYPE B                                                                                                    | 68K                                                                                                    | 1nF 2000V                                                                                                    | 15nF 2000V 2,5%                                                                                                    | 22nF 630V                                                                                                    | 680nF 400V                                                                                                    | 820nF 250V                                                                                                    | /                                                                                                    | R62 2W                                                                                                    | R62 2W                                                                                                    | 5K6                                                                                                    | TYPE B                                                                                                    | YES                                                                                                    | /                                                                                                    | 56ł                                                                                                    |
| (32" 16/9)   | 130V                                                                                                    | 820K                                                                                                    | 390K                                                                                                    | 1R65 2W                                                                                                    | 330R 2W                                                                                                    | TYPE B                                                                                                    | 68K                                                                                                    | 1nF 2000V                                                                                                    | 15nF 2000V 2,5%                                                                                                    | 22nF 630V                                                                                                    | 680nF 400V                                                                                                    | 820nF 250V                                                                                                    | /                                                                                                    | R62 2W                                                                                                    | R62 2W                                                                                                    | 5K6                                                                                                    | TYPE B                                                                                                    | YES                                                                                                    | /                                                                                                    | 56ł                                                                                                    |
| (32" 16/9)   | 130V                                                                                                    | 820K                                                                                                    | 390K                                                                                                    | 1R5 2W                                                                                                    | 330R 2W                                                                                                    | TYPE B                                                                                                    | 68K                                                                                                    | 1n8 2000V                                                                                                    | 13nF 2000V 2,5%                                                                                                    | 22nF 630V                                                                                                    | 470nF 400V                                                                                                    | 1uF 250V                                                                                                    | /                                                                                                    | R62 2W                                                                                                    | R62 2W                                                                                                    | 5K6                                                                                                    | TYPE B                                                                                                    | YES                                                                                                    | /                                                                                                    | 56ł                                                                                                    |
| (28''16/9)   | 130V                                                                                                    | 820K                                                                                                    | 390K                                                                                                    | 1R5 2W                                                                                                    | 330R 2W                                                                                                    | TYPE B                                                                                                    | 68K                                                                                                    | 2n2 2000V                                                                                                    | 12nF 2000V 2,5%                                                                                                    | 22nF 630V                                                                                                    | 560nF 400V                                                                                                    | 680nF 250V                                                                                                    | /                                                                                                    | 1R5 2W                                                                                                    | 1R5 2W                                                                                                    | 5K6                                                                                                    | TYPE B                                                                                                    | YES                                                                                                    | /                                                                                                    | 56ł                                                                                                    |
| (28''16/9)   | 130V                                                                                                    | 820K                                                                                                    | 390K                                                                                                    | 1R5 2W                                                                                                    | 220R 2W                                                                                                    | TYPE B                                                                                                    | 68K                                                                                                    | 1n8 2000V                                                                                                    | 13nF 2000V 2,5%                                                                                                    | 22nF 630V                                                                                                    | 470nF 400V                                                                                                    | 1uF 250V                                                                                                    | /                                                                                                    | R62 2W                                                                                                    | R62 2W                                                                                                    | 5K6                                                                                                    | TYPE B                                                                                                    | YES                                                                                                    | /                                                                                                    | 56ł                                                                                                    |
| (28"16/9)    | 150V                                                                                                    | 820K                                                                                                    | 390K                                                                                                    | 1R5 2W                                                                                                    | 180R 2W                                                                                                    | TYPE A                                                                                                    | 68K                                                                                                    | 1n 2000V                                                                                                    | 10nF 2000V 2,5%                                                                                                    | 22nF 630V                                                                                                    | 390nF 400V                                                                                                    | 470nF 250V                                                                                                    | /                                                                                                    | 1R2 2W                                                                                                    | 1R2 2W                                                                                                    | 3K9                                                                                                    | TYPE A                                                                                                    | /                                                                                                    | YES                                                                                                    | 82ł                                                                                                    |
| (28''16/9RF) | 130V                                                                                                    | 820K                                                                                                    | 390K                                                                                                    | 1R3 2W                                                                                                    | 330R 2W                                                                                                    | TYPE C                                                                                                    | 68K                                                                                                    | 1n5 2000V                                                                                                    | 12nF 2000V 2,5%                                                                                                    | 22nF 630V                                                                                                    | 390nF 400V                                                                                                    | 820nF 250V                                                                                                    | /                                                                                                    | 1R8 2W                                                                                                    | 1R8 2W                                                                                                    | 3K9                                                                                                    | TYPE B                                                                                                    | YES                                                                                                    | /                                                                                                    | 56ł                                                                                                    |
| (32''16/9RF) | 130V                                                                                                    | 820K                                                                                                    | 390K                                                                                                    | 1R3 2W                                                                                                    | 330R 2W                                                                                                    | TYPE C                                                                                                    | 68K                                                                                                    | 1n5 2000V                                                                                                    | 12nF 2000V 2,5%                                                                                                    | 22nF 630V                                                                                                    | 470nF 400V                                                                                                    | 680nF 250V                                                                                                    | /                                                                                                    | 1R8 2W                                                                                                    | 1R8 2W                                                                                                    | 3K9                                                                                                    | TYPE B                                                                                                    | YES                                                                                                    | /                                                                                                    | 56ł                                                                                                    |
| (24''16/9RF) | 130V                                                                                                    | 820K                                                                                                    | 390K                                                                                                    | 1R15 2W                                                                                                    | 330R 2W                                                                                                    | TYPE C                                                                                                    | 68K                                                                                                    | 1n8 2000V                                                                                                    | 13nF 2000V 2,5%                                                                                                    | 18nF 630V                                                                                                    | 560nF 400V                                                                                                    | 680nF 250V                                                                                                    | /                                                                                                    | 1R8 2W                                                                                                    | 1R8 2W                                                                                                    | 5K6                                                                                                    | TYPE B                                                                                                    | YES                                                                                                    | /                                                                                                    | 56ł                                                                                                    |
|              | (25" 4/3)<br>(25" 4/3)<br>(28" 4/3)<br>(28" 4/3)<br>(28" 4/3)<br>(29" 4/3 RF)<br>(28" 16/9)<br>(32" 16/9)<br>(32" 16/9)<br>(28"16/9)<br>(28"16/9)<br>(28"16/9)<br>(28"16/9RF)<br>(32"16/9RF) | +VB<br>(25" 4/3) 150V<br>(25" 4/3) 150V<br>(28" 4/3) 150V<br>(28" 4/3) 150V<br>(28" 4/3) 150V<br>(28" 4/3) 150V<br>(28" 4/3) 150V<br>(28" 16/9) 130V<br>(32" 16/9) 130V<br>(28"16/9) 130V<br>(28"16/9) 130V<br>(28"16/9) 130V<br>(28"16/9) 150V<br>(28"16/9RF) 130V<br>(32"16/9RF) 130V<br>(24"16/9RF) 130V | +VB RC44   (25" 4/3) 150V 680K   (25" 4/3) 150V 680K   (28" 4/3) 150V 680K   (28" 4/3) 150V 680K   (28" 4/3) 150V 680K   (28" 4/3) 150V 680K   (28" 4/3) 150V 680K   (28" 4/3) 150V 680K   (28" 4/3) 150V 680K   (28" 16/9) 130V 820K   (32" 16/9) 130V 820K   (28" 16/9) 130V 820K   (28" 16/9) 130V 820K   (28" 16/9) 130V 820K   (28" 16/9) 130V 820K   (28" 16/9) 150V 820K   (28" 16/9) 150V 820K   (28" 16/9) 130V 820K   (28" 16/9RF) 130V 820K   (32" 16/9RF) 130V 820K   (32" 16/9RF) 130V 820K   (24" 16/9RF) 130V 8 | +VB RC44 RF3   (25" 4/3) 150V 680K 390K   (25" 4/3) 150V 680K 390K   (25" 4/3) 150V 680K 390K   (28" 4/3) 150V 680K 390K   (28" 4/3) 150V 680K 390K   (28" 4/3) 150V 680K 390K   (28" 4/3) 150V 680K 390K   (28" 4/3) 150V 680K 390K   (28" 4/3) 150V 680K 390K   (28" 4/3) 150V 680K 390K   (28" 16/9) 130V 820K 390K   (32" 16/9) 130V 820K 390K   (28"16/9) 130V 820K 390K   (28"16/9) 150V 820K 390K   (28"16/9RF) 130V 820K 390K   (32"16/9RF) 130V 820K 390K   (28"16/9RF) 130V 820K 390K   (32"16/9RF) <td< td=""><td>+VB RC44 RF3 RF10   (25" 4/3) 150V 680K 390K 1R0 2W   (25" 4/3) 150V 680K 390K 1R15 2W   (25" 4/3) 150V 680K 390K 1R15 2W   (28" 4/3) 150V 680K 390K R82 2W   (28" 4/3) 150V 680K 390K 1R15 2W   (28" 4/3) 150V 680K 390K 1R15 2W   (28" 4/3) 150V 680K 390K 1R0 2W   (28" 4/3) 150V 680K 390K 1R5 2W   (28" 4/3) 150V 680K 390K 1R5 2W   (28" 4/3) 150V 820K 390K 1R5 2W   (28" 16/9) 130V 820K 390K 1R5 2W   (28" 16/9) 130V 820K 390K 1R5 2W   (28" 16/9) 130V 820K 390K 1R5 2W   (28" 16/9) 150V 820K 390K 1R5 2W   (28" 1</td><td>+VB RC44 RF3 RF10 RF11   (25" 4/3) 150V 680K 390K 1R0 2W 330R 2W   (25" 4/3) 150V 680K 390K 1R15 2W 330R 2W   (25" 4/3) 150V 680K 390K 1R15 2W 330R 2W   (28" 4/3) 150V 680K 390K R82 2W 330R 2W   (28" 4/3) 150V 680K 390K R82 2W 330R 2W   (28" 4/3) 150V 680K 390K 1R15 2W 330R 2W   (28" 4/3) 150V 680K 390K 1R0 2W 220R 2W   (28" 4/3) 150V 680K 390K 1R0 2W 220R 2W   (28" 4/3) 150V 820K 390K 1R5 2W 330R 2W   (28" 16/9) 130V 820K 390K 1R5 2W 330R 2W   (28" 16/9) 130V 820K 390K 1R5 2W 330R 2W   (28" 16/9) 130V 820K 390K 1R5 2W 30</td><td>+VB RC44 RF3 RF10 RF11 LG1   (25" 4/3) 150V 680K 390K 1R0 2W 330R 2W TYPE A   (25" 4/3) 150V 680K 390K 1R15 2W 330R 2W TYPE A   (28" 4/3) 150V 680K 390K R82 2W 330R 2W TYPE A   (28" 4/3) 150V 680K 390K R82 2W 330R 2W TYPE A   (28" 4/3) 150V 680K 390K 1R15 2W 330R 2W TYPE A   (28" 4/3) 150V 680K 390K 1R15 2W 330R 2W TYPE A   (28" 4/3) 150V 680K 390K 1R15 2W 30R 2W TYPE A   (28" 16/9) 130V 820K 390K 1R52 W 30R 2W TYPE B   (32" 16/9) 130V 820K 390K 1R5 2W 30R 2W TYPE B   (28"16/9) 130V 820K 390K 1R5 2W 30R 2W TYPE B   (28"16/9)</td><td>+VB RC44 RF3 RF10 RF11 LG1 RG3   (25" 4/3) 150V 680K 390K 1R0 2W 330R 2W TYPE A 75K   (25" 4/3) 150V 680K 390K 1R15 2W 330R 2W TYPE A 75K   (28" 4/3) 150V 680K 390K 1R15 2W 330R 2W TYPE A 75K   (28" 4/3) 150V 680K 390K R82 2W 330R 2W TYPE A 75K   (28" 4/3) 150V 680K 390K 1R15 2W 330R 2W TYPE A 75K   (28" 4/3) 150V 680K 390K 1R12 2W 330R 2W TYPE A 75K   (28" 4/3) 150V 680K 390K 1R15 2W 330R 2W TYPE A 75K   (28" 16/9) 130V 820K 390K 1R5 2W 330R 2W TYPE B 68K   (32" 16/9) 130V 820K 390K 1R5 2W 330R 2W TYPE B 68K</td><td>+VB RC44 RF3 RF10 RF11 LG1 RG3 CL5   (25" 4/3) 150V 680K 390K 1R0 2W 330R 2W TYPE A 75K /   (25" 4/3) 150V 680K 390K 1R15 2W 330R 2W TYPE A 75K /   (28" 4/3) 150V 680K 390K R82 2W 330R 2W TYPE A 75K /   (28" 4/3) 150V 680K 390K R82 2W 330R 2W TYPE A 75K /   (28" 4/3) 150V 680K 390K 1R15 2W 330R 2W TYPE A 75K /   (28" 4/3) 150V 680K 390K 1R15 2W 330R 2W TYPE A 75K /   (28" 4/3) 150V 680K 390K 1R15 2W 30R 2W TYPE A 75K /   (28" 4/3) 150V 820K 390K 1R5 2W 30R 2W TYPE B 68K InF 2000V   (28" 16/9)</td><td>+VB RC44 RF3 RF10 RF11 LG1 RG3 CL5 CL6   (25" 4/3) 150V 680K 390K 1R0 2W 330R 2W TYPE A 75K / 12nF 2000V 2,57.   (25" 4/3) 150V 680K 390K 1R15 2W 330R 2W TYPE A 75K / 12nF 2000V 2,57.   (28" 4/3) 150V 680K 390K R82 2W 330R 2W TYPE A 75K / 12nF 2000V 2,57.   (28" 4/3) 150V 680K 390K R82 2W 330R 2W TYPE A 75K / 12nF 2000V 2,57.   (28" 4/3) 150V 680K 390K 1R15 2W 330R 2W TYPE A 75K / 12nF 2000V 2,57.   (28" 4/3) 150V 680K 390K 1R15 2W 80R 2W TYPE A 75K / 12nF 2000V 2,57.   (28" 4/3) 150V 680K 390K 1R15 2W 300R 2W TYPE B 75K InF 2000V 15nF 2000V 2,57.   (28"</td><td>+VB RC44 RF3 RF10 RF11 LG1 RG3 CL5 CL6 CL7   (25" 4/3) 150V 680K 390K 1R0 2W 330R 2W TYPE A 75K / 12nF 2000V 2,5Z 33nF 630V   (25" 4/3) 150V 680K 390K 1R15 2W 330R 2W TYPE A 75K / 12nF 2000V 2,5Z 33nF 630V   (28" 4/3) 150V 680K 390K R82 2W 330R 2W TYPE A 75K / 12nF 2000V 2,5Z 33nF 630V   (28" 4/3) 150V 680K 390K R82 2W 330R 2W TYPE A 75K / 12nF 2000V 2,5Z 33nF 630V   (28" 4/3) 150V 680K 390K 1R15 2W 330R 2W TYPE A 75K / 12nF 2000V 2,5Z 33nF 630V   (28" 4/3) 150V 680K 390K 1R15 2W 180R 2W TYPE A 75K / 12nF 2000V 2,5Z 2anF 630V   (28" 16/9) 130V 820K 390K<!--</td--><td>+VB RC44 RF3 RF10 RF11 LG1 RG3 CL5 CL6 CL7 CL8   (25" 4/3) 150V 680K 390K 1R0 2W 330R 2W TYPE A 75K / 12nF 2000V 2,5Z 33nF 630V 470nF 400V   (25" 4/3) 150V 680K 390K 1R15 2W 330R 2W TYPE A 75K / 12nF 2000V 2,5Z 33nF 630V 470nF 400V   (28" 4/3) 150V 680K 390K 1R15 2W 330R 2W TYPE A 75K / 12nF 2000V 2,5Z 33nF 630V 470nF 400V   (28" 4/3) 150V 680K 390K 1R15 2W 330R 2W TYPE A 75K / 12nF 2000V 2,5Z 33nF 630V 470nF 400V   (28" 4/3) 150V 680K 390K 1R15 2W 330R 2W TYPE A 75K / 12nF 2000V 2,5Z 33nF 630V 470nF 400V   (28" 4/3) 150V 680K 390K 1R65 2W 330R 2W TYPE B 75K 12nF 2000V 2,</td><td>+VB RC44 RF3 RF10 RF11 LG1 RG3 CL5 CL6 CL7 CL8 CL9   (25" 4/3) 150V 680K 390K 1R0 2W 330R 2W TYPE A 75K / 12nF 2000V 2,5Z 33nF 630V 470nF 400V 560nF 250V   (25" 4/3) 150V 680K 390K 1R15 2W 330R 2W TYPE A 75K / 12nF 2000V 2,5Z 33nF 630V 470nF 400V 560nF 250V   (28" 4/3) 150V 680K 390K 1R15 2W 330R 2W TYPE A 75K / 12nF 2000V 2,5Z 33nF 630V 470nF 400V 560nF 250V   (28" 4/3) 150V 680K 390K 1R15 2W 330R 2W TYPE A 75K / 12nF 2000V 2,5Z 33nF 630V 470nF 400V 680nF 250V   (28" 4/3) 150V 680K 390K 1R15 2W 30R 2W TYPE A 75K / 12nF 2000V 2,5Z 23nF 630V 470nF 400V 680nF 250V   (28" 16/9) 130V</td><td>+VB RC44 RF3 RF10 RF11 LG1 RG3 CL5 CL6 CL7 CL8 CL9 CL14   (25" 4/3) 150V 680K 390K 1R0 2W 330R 2W TYPE A 75K / 12nF 2000V 2,57 33nF 630V 470nF 400V 560nF 250V /   (25" 4/3) 150V 680K 390K 1R15 2W 330R 2W TYPE A 75K / 12nF 2000V 2,57 33nF 630V 470nF 400V 680nF 250V /   (28" 4/3) 150V 680K 390K R82 2W 330R 2W TYPE A 75K / 12nF 2000V 2,57 33nF 630V 470nF 400V 680nF 250V /   (28" 4/3) 150V 680K 390K 1R15 2W 330R 2W TYPE A 75K / 12nF 2000V 2,57 33nF 630V 470nF 400V 680nF 250V /   (28" 4/3) 150V 680K 390K 1R15 2W 180R 2W TYPE A 75K / 12nF 2000V 2,57 22nF 630V 680nF 400V</td><td>+VB RC44 RF3 RF10 RF11 LG1 RG3 CL5 CL6 CL7 CL8 CL9 CL14 RL17   (25" 4/3) 150V 680K 390K 1R0 2W 330R 2W TYPE A 75K / 12nF 2000V 2,5Z 33nF 630V 470nF 400V 560nF 250V / R51 2W   (25" 4/3) 150V 680K 390K 1R15 2W 330R 2W TYPE A 75K / 12nF 2000V 2,5Z 33nF 630V 470nF 400V 560nF 250V / R39 2W   (28" 4/3) 150V 680K 390K R82 2W 330R 2W TYPE A 75K / 12nF 2000V 2,5Z 33nF 630V 470nF 400V 680nF 250V / R39 2W   (28" 4/3) 150V 680K 390K 1R15 2W 330R 2W TYPE A 75K / 12nF 2000V 2,5Z 33nF 630V 470nF 400V 680nF 250V / R51 2W   (28" 16/9) 130V 820K 390K 1R15 2W 180R 2W TYPE B <td< td=""><td>+VB RC44 RF3 RF10 RF11 LG1 RG3 CL5 CL6 CL7 CL8 CL9 CL14 RL17 RL20   (25" 4/3) 150V 680K 390K 1R0 2W 330R 2W TYPE A 75K / 12nF 2000V 2,5Z 33nF 630V 470nF 400V 560nF 250V / R51 2W R51 2W   (25" 4/3) 150V 680K 390K 1R15 2W 30R 2W TYPE A 75K / 12nF 2000V 2,5Z 33nF 630V 470nF 400V 560nF 250V / R39 2W R39 2W   (28" 4/3) 150V 680K 390K 1R15 2W 330R 2W TYPE A 75K / 12nF 2000V 2,5Z 33nF 630V 470nF 400V 680nF 250V / R39 2W R39 2W   (28" 4/3) 150V 680K 390K 1R15 2W 30R 2W TYPE A 75K / 12nF 2000V 2,5Z 33nF 630V 470nF 400V 680nF 250V / R51 2W R20V R39 2W R20V R39 2W R</td><td>+VB RC44 RF3 RF10 RF11 LG1 RG3 CL5 CL6 CL7 CL8 CL9 CL14 RL17 RL20 RL23   (25" 4/3) 150V 680K 390K 1R0 2W 330R 2W TYPE A 75K / 12nF 2000V 2,5Z 33nF 630V 470nF 400V 560nF 250V / R51 2W 4K7   (25" 4/3) 150V 680K 390K 1R15 2W 330R 2W TYPE A 75K / 12nF 2000V 2,5Z 33nF 630V 470nF 400V 680nF 250V / R39 2W 4K7   (28" 4/3) 150V 680K 390K 1R15 2W 330R 2W TYPE A 75K / 12nF 2000V 2,5Z 33nF 630V 470nF 400V 680nF 250V / R39 2W 4K7   (28" 4/3) 150V 680K 390K 1R15 2W 330R 2W TYPE A 75K / 12nF 2000V 2,5Z 33nF 630V 470nF 400V 680nF 250V / R51 2W 3K9   (29" 4/3 RF) 130V</td></td<><td>+VB RC44 RF3 RF10 RF11 LG1 RG3 CL5 CL6 CL7 CL8 CL9 CL14 RL17 RL20 RL23 TRL2   (25" 4/3) 150V 680K 390K 1R0 2W 330R 2W TYPE A 75K / 12nF 2000V 2,5Z 33nF 630V 470nF 400V 680nF 250V / R51 2W RK7 TYPE A   (25" 4/3) 150V 680K 390K 1R15 2W 330R 2W TYPE A 75K / 12nF 2000V 2,5Z 33nF 630V 470nF 400V 680nF 250V / R39 2W RX7 TYPE A   (28" 4/3) 150V 680K 390K 1R15 2W 330R 2W TYPE A 75K / 12nF 2000V 2,5Z 33nF 630V 470nF 400V 680nF 250V / R39 2W RX7 TYPE A   (28" 4/3) 150V 680K 390K 1R15 2W 330R 2W TYPE A 75K / 12nF 2000V 2,5Z 23nF 630V 470nF 400V 680nF 250V / R51 2W<!--</td--><td>+VB RC44 RF3 RF10 RF11 LG1 RG3 CL5 CL6 CL7 CL8 CL9 CL14 RL17 RL20 RL23 TRL2 LP4   (25" 4/3) 150V 680K 390K 1R0 2W 330R 2W TYPE A 75K / 12nF 2000V 2,5Z 33nF 630V 470nF 400V 680nF 250V / R51 2W 4K7 TYPE A /   (28" 4/3) 150V 680K 390K 1R15 2W 330R 2W TYPE A 75K / 12nF 2000V 2,5Z 33nF 630V 470nF 400V 680nF 250V / R12 2W 4K7 TYPE A /   (28" 4/3) 150V 680K 390K 1R15 2W 330R 2W TYPE A 75K / 12nF 2000V 2,5Z 33nF 630V 470nF 400V 680nF 250V / R12 2W 4K7 TYPE A /   (28" 4/3) 150V 680K 390K 1R15 2W 180R 2W TYPE A 75K / 12nF 20000V 2,5Z 2nF 630V 680nF</td><td>+V8 RC44 RF3 RF10 RF11 LG1 RG3 CL5 CL6 CL7 CL8 CL9 CL14 RL17 RL20 RL23 TRL2 LP4 LP5   (25" 4/3) 150V 680K 390K 1R0 2W 330R 2W TYPE A 75K / 12nF 2000V 2,5Z 33nF 630V 470nF 400V 680nF 250V / R51 2W 4K7 TYPE A / YES   (28" 4/3) 150V 680K 390K 1R15 2W 330R 2W TYPE A 75K / 12nF 2000V 2,5Z 33nF 630V 470nF 400V 680nF 250V / R39 2W R39 2W KK7 TYPE A / YES   (28" 4/3) 150V 680K 390K 1R15 2W 330R 2W TYPE A 75K / 12nF 2000V 2,5Z 33nF 630V 470nF 400V 680nF 250V / R12 W KK7 TYPE A / YES   (28" 4/3) 150V 680K 390K 1R15 2W 180R 2W TYPE A <t< td=""></t<></td></td></td></td></td<> | +VB RC44 RF3 RF10   (25" 4/3) 150V 680K 390K 1R0 2W   (25" 4/3) 150V 680K 390K 1R15 2W   (25" 4/3) 150V 680K 390K 1R15 2W   (28" 4/3) 150V 680K 390K R82 2W   (28" 4/3) 150V 680K 390K 1R15 2W   (28" 4/3) 150V 680K 390K 1R15 2W   (28" 4/3) 150V 680K 390K 1R0 2W   (28" 4/3) 150V 680K 390K 1R5 2W   (28" 4/3) 150V 680K 390K 1R5 2W   (28" 4/3) 150V 820K 390K 1R5 2W   (28" 16/9) 130V 820K 390K 1R5 2W   (28" 16/9) 130V 820K 390K 1R5 2W   (28" 16/9) 130V 820K 390K 1R5 2W   (28" 16/9) 150V 820K 390K 1R5 2W   (28" 1 | +VB RC44 RF3 RF10 RF11   (25" 4/3) 150V 680K 390K 1R0 2W 330R 2W   (25" 4/3) 150V 680K 390K 1R15 2W 330R 2W   (25" 4/3) 150V 680K 390K 1R15 2W 330R 2W   (28" 4/3) 150V 680K 390K R82 2W 330R 2W   (28" 4/3) 150V 680K 390K R82 2W 330R 2W   (28" 4/3) 150V 680K 390K 1R15 2W 330R 2W   (28" 4/3) 150V 680K 390K 1R0 2W 220R 2W   (28" 4/3) 150V 680K 390K 1R0 2W 220R 2W   (28" 4/3) 150V 820K 390K 1R5 2W 330R 2W   (28" 16/9) 130V 820K 390K 1R5 2W 330R 2W   (28" 16/9) 130V 820K 390K 1R5 2W 330R 2W   (28" 16/9) 130V 820K 390K 1R5 2W 30 | +VB RC44 RF3 RF10 RF11 LG1   (25" 4/3) 150V 680K 390K 1R0 2W 330R 2W TYPE A   (25" 4/3) 150V 680K 390K 1R15 2W 330R 2W TYPE A   (28" 4/3) 150V 680K 390K R82 2W 330R 2W TYPE A   (28" 4/3) 150V 680K 390K R82 2W 330R 2W TYPE A   (28" 4/3) 150V 680K 390K 1R15 2W 330R 2W TYPE A   (28" 4/3) 150V 680K 390K 1R15 2W 330R 2W TYPE A   (28" 4/3) 150V 680K 390K 1R15 2W 30R 2W TYPE A   (28" 16/9) 130V 820K 390K 1R52 W 30R 2W TYPE B   (32" 16/9) 130V 820K 390K 1R5 2W 30R 2W TYPE B   (28"16/9) 130V 820K 390K 1R5 2W 30R 2W TYPE B   (28"16/9) | +VB RC44 RF3 RF10 RF11 LG1 RG3   (25" 4/3) 150V 680K 390K 1R0 2W 330R 2W TYPE A 75K   (25" 4/3) 150V 680K 390K 1R15 2W 330R 2W TYPE A 75K   (28" 4/3) 150V 680K 390K 1R15 2W 330R 2W TYPE A 75K   (28" 4/3) 150V 680K 390K R82 2W 330R 2W TYPE A 75K   (28" 4/3) 150V 680K 390K 1R15 2W 330R 2W TYPE A 75K   (28" 4/3) 150V 680K 390K 1R12 2W 330R 2W TYPE A 75K   (28" 4/3) 150V 680K 390K 1R15 2W 330R 2W TYPE A 75K   (28" 16/9) 130V 820K 390K 1R5 2W 330R 2W TYPE B 68K   (32" 16/9) 130V 820K 390K 1R5 2W 330R 2W TYPE B 68K | +VB RC44 RF3 RF10 RF11 LG1 RG3 CL5   (25" 4/3) 150V 680K 390K 1R0 2W 330R 2W TYPE A 75K /   (25" 4/3) 150V 680K 390K 1R15 2W 330R 2W TYPE A 75K /   (28" 4/3) 150V 680K 390K R82 2W 330R 2W TYPE A 75K /   (28" 4/3) 150V 680K 390K R82 2W 330R 2W TYPE A 75K /   (28" 4/3) 150V 680K 390K 1R15 2W 330R 2W TYPE A 75K /   (28" 4/3) 150V 680K 390K 1R15 2W 330R 2W TYPE A 75K /   (28" 4/3) 150V 680K 390K 1R15 2W 30R 2W TYPE A 75K /   (28" 4/3) 150V 820K 390K 1R5 2W 30R 2W TYPE B 68K InF 2000V   (28" 16/9) | +VB RC44 RF3 RF10 RF11 LG1 RG3 CL5 CL6   (25" 4/3) 150V 680K 390K 1R0 2W 330R 2W TYPE A 75K / 12nF 2000V 2,57.   (25" 4/3) 150V 680K 390K 1R15 2W 330R 2W TYPE A 75K / 12nF 2000V 2,57.   (28" 4/3) 150V 680K 390K R82 2W 330R 2W TYPE A 75K / 12nF 2000V 2,57.   (28" 4/3) 150V 680K 390K R82 2W 330R 2W TYPE A 75K / 12nF 2000V 2,57.   (28" 4/3) 150V 680K 390K 1R15 2W 330R 2W TYPE A 75K / 12nF 2000V 2,57.   (28" 4/3) 150V 680K 390K 1R15 2W 80R 2W TYPE A 75K / 12nF 2000V 2,57.   (28" 4/3) 150V 680K 390K 1R15 2W 300R 2W TYPE B 75K InF 2000V 15nF 2000V 2,57.   (28" | +VB RC44 RF3 RF10 RF11 LG1 RG3 CL5 CL6 CL7   (25" 4/3) 150V 680K 390K 1R0 2W 330R 2W TYPE A 75K / 12nF 2000V 2,5Z 33nF 630V   (25" 4/3) 150V 680K 390K 1R15 2W 330R 2W TYPE A 75K / 12nF 2000V 2,5Z 33nF 630V   (28" 4/3) 150V 680K 390K R82 2W 330R 2W TYPE A 75K / 12nF 2000V 2,5Z 33nF 630V   (28" 4/3) 150V 680K 390K R82 2W 330R 2W TYPE A 75K / 12nF 2000V 2,5Z 33nF 630V   (28" 4/3) 150V 680K 390K 1R15 2W 330R 2W TYPE A 75K / 12nF 2000V 2,5Z 33nF 630V   (28" 4/3) 150V 680K 390K 1R15 2W 180R 2W TYPE A 75K / 12nF 2000V 2,5Z 2anF 630V   (28" 16/9) 130V 820K 390K </td <td>+VB RC44 RF3 RF10 RF11 LG1 RG3 CL5 CL6 CL7 CL8   (25" 4/3) 150V 680K 390K 1R0 2W 330R 2W TYPE A 75K / 12nF 2000V 2,5Z 33nF 630V 470nF 400V   (25" 4/3) 150V 680K 390K 1R15 2W 330R 2W TYPE A 75K / 12nF 2000V 2,5Z 33nF 630V 470nF 400V   (28" 4/3) 150V 680K 390K 1R15 2W 330R 2W TYPE A 75K / 12nF 2000V 2,5Z 33nF 630V 470nF 400V   (28" 4/3) 150V 680K 390K 1R15 2W 330R 2W TYPE A 75K / 12nF 2000V 2,5Z 33nF 630V 470nF 400V   (28" 4/3) 150V 680K 390K 1R15 2W 330R 2W TYPE A 75K / 12nF 2000V 2,5Z 33nF 630V 470nF 400V   (28" 4/3) 150V 680K 390K 1R65 2W 330R 2W TYPE B 75K 12nF 2000V 2,</td> <td>+VB RC44 RF3 RF10 RF11 LG1 RG3 CL5 CL6 CL7 CL8 CL9   (25" 4/3) 150V 680K 390K 1R0 2W 330R 2W TYPE A 75K / 12nF 2000V 2,5Z 33nF 630V 470nF 400V 560nF 250V   (25" 4/3) 150V 680K 390K 1R15 2W 330R 2W TYPE A 75K / 12nF 2000V 2,5Z 33nF 630V 470nF 400V 560nF 250V   (28" 4/3) 150V 680K 390K 1R15 2W 330R 2W TYPE A 75K / 12nF 2000V 2,5Z 33nF 630V 470nF 400V 560nF 250V   (28" 4/3) 150V 680K 390K 1R15 2W 330R 2W TYPE A 75K / 12nF 2000V 2,5Z 33nF 630V 470nF 400V 680nF 250V   (28" 4/3) 150V 680K 390K 1R15 2W 30R 2W TYPE A 75K / 12nF 2000V 2,5Z 23nF 630V 470nF 400V 680nF 250V   (28" 16/9) 130V</td> <td>+VB RC44 RF3 RF10 RF11 LG1 RG3 CL5 CL6 CL7 CL8 CL9 CL14   (25" 4/3) 150V 680K 390K 1R0 2W 330R 2W TYPE A 75K / 12nF 2000V 2,57 33nF 630V 470nF 400V 560nF 250V /   (25" 4/3) 150V 680K 390K 1R15 2W 330R 2W TYPE A 75K / 12nF 2000V 2,57 33nF 630V 470nF 400V 680nF 250V /   (28" 4/3) 150V 680K 390K R82 2W 330R 2W TYPE A 75K / 12nF 2000V 2,57 33nF 630V 470nF 400V 680nF 250V /   (28" 4/3) 150V 680K 390K 1R15 2W 330R 2W TYPE A 75K / 12nF 2000V 2,57 33nF 630V 470nF 400V 680nF 250V /   (28" 4/3) 150V 680K 390K 1R15 2W 180R 2W TYPE A 75K / 12nF 2000V 2,57 22nF 630V 680nF 400V</td> <td>+VB RC44 RF3 RF10 RF11 LG1 RG3 CL5 CL6 CL7 CL8 CL9 CL14 RL17   (25" 4/3) 150V 680K 390K 1R0 2W 330R 2W TYPE A 75K / 12nF 2000V 2,5Z 33nF 630V 470nF 400V 560nF 250V / R51 2W   (25" 4/3) 150V 680K 390K 1R15 2W 330R 2W TYPE A 75K / 12nF 2000V 2,5Z 33nF 630V 470nF 400V 560nF 250V / R39 2W   (28" 4/3) 150V 680K 390K R82 2W 330R 2W TYPE A 75K / 12nF 2000V 2,5Z 33nF 630V 470nF 400V 680nF 250V / R39 2W   (28" 4/3) 150V 680K 390K 1R15 2W 330R 2W TYPE A 75K / 12nF 2000V 2,5Z 33nF 630V 470nF 400V 680nF 250V / R51 2W   (28" 16/9) 130V 820K 390K 1R15 2W 180R 2W TYPE B <td< td=""><td>+VB RC44 RF3 RF10 RF11 LG1 RG3 CL5 CL6 CL7 CL8 CL9 CL14 RL17 RL20   (25" 4/3) 150V 680K 390K 1R0 2W 330R 2W TYPE A 75K / 12nF 2000V 2,5Z 33nF 630V 470nF 400V 560nF 250V / R51 2W R51 2W   (25" 4/3) 150V 680K 390K 1R15 2W 30R 2W TYPE A 75K / 12nF 2000V 2,5Z 33nF 630V 470nF 400V 560nF 250V / R39 2W R39 2W   (28" 4/3) 150V 680K 390K 1R15 2W 330R 2W TYPE A 75K / 12nF 2000V 2,5Z 33nF 630V 470nF 400V 680nF 250V / R39 2W R39 2W   (28" 4/3) 150V 680K 390K 1R15 2W 30R 2W TYPE A 75K / 12nF 2000V 2,5Z 33nF 630V 470nF 400V 680nF 250V / R51 2W R20V R39 2W R20V R39 2W R</td><td>+VB RC44 RF3 RF10 RF11 LG1 RG3 CL5 CL6 CL7 CL8 CL9 CL14 RL17 RL20 RL23   (25" 4/3) 150V 680K 390K 1R0 2W 330R 2W TYPE A 75K / 12nF 2000V 2,5Z 33nF 630V 470nF 400V 560nF 250V / R51 2W 4K7   (25" 4/3) 150V 680K 390K 1R15 2W 330R 2W TYPE A 75K / 12nF 2000V 2,5Z 33nF 630V 470nF 400V 680nF 250V / R39 2W 4K7   (28" 4/3) 150V 680K 390K 1R15 2W 330R 2W TYPE A 75K / 12nF 2000V 2,5Z 33nF 630V 470nF 400V 680nF 250V / R39 2W 4K7   (28" 4/3) 150V 680K 390K 1R15 2W 330R 2W TYPE A 75K / 12nF 2000V 2,5Z 33nF 630V 470nF 400V 680nF 250V / R51 2W 3K9   (29" 4/3 RF) 130V</td></td<><td>+VB RC44 RF3 RF10 RF11 LG1 RG3 CL5 CL6 CL7 CL8 CL9 CL14 RL17 RL20 RL23 TRL2   (25" 4/3) 150V 680K 390K 1R0 2W 330R 2W TYPE A 75K / 12nF 2000V 2,5Z 33nF 630V 470nF 400V 680nF 250V / R51 2W RK7 TYPE A   (25" 4/3) 150V 680K 390K 1R15 2W 330R 2W TYPE A 75K / 12nF 2000V 2,5Z 33nF 630V 470nF 400V 680nF 250V / R39 2W RX7 TYPE A   (28" 4/3) 150V 680K 390K 1R15 2W 330R 2W TYPE A 75K / 12nF 2000V 2,5Z 33nF 630V 470nF 400V 680nF 250V / R39 2W RX7 TYPE A   (28" 4/3) 150V 680K 390K 1R15 2W 330R 2W TYPE A 75K / 12nF 2000V 2,5Z 23nF 630V 470nF 400V 680nF 250V / R51 2W<!--</td--><td>+VB RC44 RF3 RF10 RF11 LG1 RG3 CL5 CL6 CL7 CL8 CL9 CL14 RL17 RL20 RL23 TRL2 LP4   (25" 4/3) 150V 680K 390K 1R0 2W 330R 2W TYPE A 75K / 12nF 2000V 2,5Z 33nF 630V 470nF 400V 680nF 250V / R51 2W 4K7 TYPE A /   (28" 4/3) 150V 680K 390K 1R15 2W 330R 2W TYPE A 75K / 12nF 2000V 2,5Z 33nF 630V 470nF 400V 680nF 250V / R12 2W 4K7 TYPE A /   (28" 4/3) 150V 680K 390K 1R15 2W 330R 2W TYPE A 75K / 12nF 2000V 2,5Z 33nF 630V 470nF 400V 680nF 250V / R12 2W 4K7 TYPE A /   (28" 4/3) 150V 680K 390K 1R15 2W 180R 2W TYPE A 75K / 12nF 20000V 2,5Z 2nF 630V 680nF</td><td>+V8 RC44 RF3 RF10 RF11 LG1 RG3 CL5 CL6 CL7 CL8 CL9 CL14 RL17 RL20 RL23 TRL2 LP4 LP5   (25" 4/3) 150V 680K 390K 1R0 2W 330R 2W TYPE A 75K / 12nF 2000V 2,5Z 33nF 630V 470nF 400V 680nF 250V / R51 2W 4K7 TYPE A / YES   (28" 4/3) 150V 680K 390K 1R15 2W 330R 2W TYPE A 75K / 12nF 2000V 2,5Z 33nF 630V 470nF 400V 680nF 250V / R39 2W R39 2W KK7 TYPE A / YES   (28" 4/3) 150V 680K 390K 1R15 2W 330R 2W TYPE A 75K / 12nF 2000V 2,5Z 33nF 630V 470nF 400V 680nF 250V / R12 W KK7 TYPE A / YES   (28" 4/3) 150V 680K 390K 1R15 2W 180R 2W TYPE A <t< td=""></t<></td></td></td> | +VB RC44 RF3 RF10 RF11 LG1 RG3 CL5 CL6 CL7 CL8   (25" 4/3) 150V 680K 390K 1R0 2W 330R 2W TYPE A 75K / 12nF 2000V 2,5Z 33nF 630V 470nF 400V   (25" 4/3) 150V 680K 390K 1R15 2W 330R 2W TYPE A 75K / 12nF 2000V 2,5Z 33nF 630V 470nF 400V   (28" 4/3) 150V 680K 390K 1R15 2W 330R 2W TYPE A 75K / 12nF 2000V 2,5Z 33nF 630V 470nF 400V   (28" 4/3) 150V 680K 390K 1R15 2W 330R 2W TYPE A 75K / 12nF 2000V 2,5Z 33nF 630V 470nF 400V   (28" 4/3) 150V 680K 390K 1R15 2W 330R 2W TYPE A 75K / 12nF 2000V 2,5Z 33nF 630V 470nF 400V   (28" 4/3) 150V 680K 390K 1R65 2W 330R 2W TYPE B 75K 12nF 2000V 2, | +VB RC44 RF3 RF10 RF11 LG1 RG3 CL5 CL6 CL7 CL8 CL9   (25" 4/3) 150V 680K 390K 1R0 2W 330R 2W TYPE A 75K / 12nF 2000V 2,5Z 33nF 630V 470nF 400V 560nF 250V   (25" 4/3) 150V 680K 390K 1R15 2W 330R 2W TYPE A 75K / 12nF 2000V 2,5Z 33nF 630V 470nF 400V 560nF 250V   (28" 4/3) 150V 680K 390K 1R15 2W 330R 2W TYPE A 75K / 12nF 2000V 2,5Z 33nF 630V 470nF 400V 560nF 250V   (28" 4/3) 150V 680K 390K 1R15 2W 330R 2W TYPE A 75K / 12nF 2000V 2,5Z 33nF 630V 470nF 400V 680nF 250V   (28" 4/3) 150V 680K 390K 1R15 2W 30R 2W TYPE A 75K / 12nF 2000V 2,5Z 23nF 630V 470nF 400V 680nF 250V   (28" 16/9) 130V | +VB RC44 RF3 RF10 RF11 LG1 RG3 CL5 CL6 CL7 CL8 CL9 CL14   (25" 4/3) 150V 680K 390K 1R0 2W 330R 2W TYPE A 75K / 12nF 2000V 2,57 33nF 630V 470nF 400V 560nF 250V /   (25" 4/3) 150V 680K 390K 1R15 2W 330R 2W TYPE A 75K / 12nF 2000V 2,57 33nF 630V 470nF 400V 680nF 250V /   (28" 4/3) 150V 680K 390K R82 2W 330R 2W TYPE A 75K / 12nF 2000V 2,57 33nF 630V 470nF 400V 680nF 250V /   (28" 4/3) 150V 680K 390K 1R15 2W 330R 2W TYPE A 75K / 12nF 2000V 2,57 33nF 630V 470nF 400V 680nF 250V /   (28" 4/3) 150V 680K 390K 1R15 2W 180R 2W TYPE A 75K / 12nF 2000V 2,57 22nF 630V 680nF 400V | +VB RC44 RF3 RF10 RF11 LG1 RG3 CL5 CL6 CL7 CL8 CL9 CL14 RL17   (25" 4/3) 150V 680K 390K 1R0 2W 330R 2W TYPE A 75K / 12nF 2000V 2,5Z 33nF 630V 470nF 400V 560nF 250V / R51 2W   (25" 4/3) 150V 680K 390K 1R15 2W 330R 2W TYPE A 75K / 12nF 2000V 2,5Z 33nF 630V 470nF 400V 560nF 250V / R39 2W   (28" 4/3) 150V 680K 390K R82 2W 330R 2W TYPE A 75K / 12nF 2000V 2,5Z 33nF 630V 470nF 400V 680nF 250V / R39 2W   (28" 4/3) 150V 680K 390K 1R15 2W 330R 2W TYPE A 75K / 12nF 2000V 2,5Z 33nF 630V 470nF 400V 680nF 250V / R51 2W   (28" 16/9) 130V 820K 390K 1R15 2W 180R 2W TYPE B <td< td=""><td>+VB RC44 RF3 RF10 RF11 LG1 RG3 CL5 CL6 CL7 CL8 CL9 CL14 RL17 RL20   (25" 4/3) 150V 680K 390K 1R0 2W 330R 2W TYPE A 75K / 12nF 2000V 2,5Z 33nF 630V 470nF 400V 560nF 250V / R51 2W R51 2W   (25" 4/3) 150V 680K 390K 1R15 2W 30R 2W TYPE A 75K / 12nF 2000V 2,5Z 33nF 630V 470nF 400V 560nF 250V / R39 2W R39 2W   (28" 4/3) 150V 680K 390K 1R15 2W 330R 2W TYPE A 75K / 12nF 2000V 2,5Z 33nF 630V 470nF 400V 680nF 250V / R39 2W R39 2W   (28" 4/3) 150V 680K 390K 1R15 2W 30R 2W TYPE A 75K / 12nF 2000V 2,5Z 33nF 630V 470nF 400V 680nF 250V / R51 2W R20V R39 2W R20V R39 2W R</td><td>+VB RC44 RF3 RF10 RF11 LG1 RG3 CL5 CL6 CL7 CL8 CL9 CL14 RL17 RL20 RL23   (25" 4/3) 150V 680K 390K 1R0 2W 330R 2W TYPE A 75K / 12nF 2000V 2,5Z 33nF 630V 470nF 400V 560nF 250V / R51 2W 4K7   (25" 4/3) 150V 680K 390K 1R15 2W 330R 2W TYPE A 75K / 12nF 2000V 2,5Z 33nF 630V 470nF 400V 680nF 250V / R39 2W 4K7   (28" 4/3) 150V 680K 390K 1R15 2W 330R 2W TYPE A 75K / 12nF 2000V 2,5Z 33nF 630V 470nF 400V 680nF 250V / R39 2W 4K7   (28" 4/3) 150V 680K 390K 1R15 2W 330R 2W TYPE A 75K / 12nF 2000V 2,5Z 33nF 630V 470nF 400V 680nF 250V / R51 2W 3K9   (29" 4/3 RF) 130V</td></td<> <td>+VB RC44 RF3 RF10 RF11 LG1 RG3 CL5 CL6 CL7 CL8 CL9 CL14 RL17 RL20 RL23 TRL2   (25" 4/3) 150V 680K 390K 1R0 2W 330R 2W TYPE A 75K / 12nF 2000V 2,5Z 33nF 630V 470nF 400V 680nF 250V / R51 2W RK7 TYPE A   (25" 4/3) 150V 680K 390K 1R15 2W 330R 2W TYPE A 75K / 12nF 2000V 2,5Z 33nF 630V 470nF 400V 680nF 250V / R39 2W RX7 TYPE A   (28" 4/3) 150V 680K 390K 1R15 2W 330R 2W TYPE A 75K / 12nF 2000V 2,5Z 33nF 630V 470nF 400V 680nF 250V / R39 2W RX7 TYPE A   (28" 4/3) 150V 680K 390K 1R15 2W 330R 2W TYPE A 75K / 12nF 2000V 2,5Z 23nF 630V 470nF 400V 680nF 250V / R51 2W<!--</td--><td>+VB RC44 RF3 RF10 RF11 LG1 RG3 CL5 CL6 CL7 CL8 CL9 CL14 RL17 RL20 RL23 TRL2 LP4   (25" 4/3) 150V 680K 390K 1R0 2W 330R 2W TYPE A 75K / 12nF 2000V 2,5Z 33nF 630V 470nF 400V 680nF 250V / R51 2W 4K7 TYPE A /   (28" 4/3) 150V 680K 390K 1R15 2W 330R 2W TYPE A 75K / 12nF 2000V 2,5Z 33nF 630V 470nF 400V 680nF 250V / R12 2W 4K7 TYPE A /   (28" 4/3) 150V 680K 390K 1R15 2W 330R 2W TYPE A 75K / 12nF 2000V 2,5Z 33nF 630V 470nF 400V 680nF 250V / R12 2W 4K7 TYPE A /   (28" 4/3) 150V 680K 390K 1R15 2W 180R 2W TYPE A 75K / 12nF 20000V 2,5Z 2nF 630V 680nF</td><td>+V8 RC44 RF3 RF10 RF11 LG1 RG3 CL5 CL6 CL7 CL8 CL9 CL14 RL17 RL20 RL23 TRL2 LP4 LP5   (25" 4/3) 150V 680K 390K 1R0 2W 330R 2W TYPE A 75K / 12nF 2000V 2,5Z 33nF 630V 470nF 400V 680nF 250V / R51 2W 4K7 TYPE A / YES   (28" 4/3) 150V 680K 390K 1R15 2W 330R 2W TYPE A 75K / 12nF 2000V 2,5Z 33nF 630V 470nF 400V 680nF 250V / R39 2W R39 2W KK7 TYPE A / YES   (28" 4/3) 150V 680K 390K 1R15 2W 330R 2W TYPE A 75K / 12nF 2000V 2,5Z 33nF 630V 470nF 400V 680nF 250V / R12 W KK7 TYPE A / YES   (28" 4/3) 150V 680K 390K 1R15 2W 180R 2W TYPE A <t< td=""></t<></td></td> | +VB RC44 RF3 RF10 RF11 LG1 RG3 CL5 CL6 CL7 CL8 CL9 CL14 RL17 RL20   (25" 4/3) 150V 680K 390K 1R0 2W 330R 2W TYPE A 75K / 12nF 2000V 2,5Z 33nF 630V 470nF 400V 560nF 250V / R51 2W R51 2W   (25" 4/3) 150V 680K 390K 1R15 2W 30R 2W TYPE A 75K / 12nF 2000V 2,5Z 33nF 630V 470nF 400V 560nF 250V / R39 2W R39 2W   (28" 4/3) 150V 680K 390K 1R15 2W 330R 2W TYPE A 75K / 12nF 2000V 2,5Z 33nF 630V 470nF 400V 680nF 250V / R39 2W R39 2W   (28" 4/3) 150V 680K 390K 1R15 2W 30R 2W TYPE A 75K / 12nF 2000V 2,5Z 33nF 630V 470nF 400V 680nF 250V / R51 2W R20V R39 2W R20V R39 2W R | +VB RC44 RF3 RF10 RF11 LG1 RG3 CL5 CL6 CL7 CL8 CL9 CL14 RL17 RL20 RL23   (25" 4/3) 150V 680K 390K 1R0 2W 330R 2W TYPE A 75K / 12nF 2000V 2,5Z 33nF 630V 470nF 400V 560nF 250V / R51 2W 4K7   (25" 4/3) 150V 680K 390K 1R15 2W 330R 2W TYPE A 75K / 12nF 2000V 2,5Z 33nF 630V 470nF 400V 680nF 250V / R39 2W 4K7   (28" 4/3) 150V 680K 390K 1R15 2W 330R 2W TYPE A 75K / 12nF 2000V 2,5Z 33nF 630V 470nF 400V 680nF 250V / R39 2W 4K7   (28" 4/3) 150V 680K 390K 1R15 2W 330R 2W TYPE A 75K / 12nF 2000V 2,5Z 33nF 630V 470nF 400V 680nF 250V / R51 2W 3K9   (29" 4/3 RF) 130V | +VB RC44 RF3 RF10 RF11 LG1 RG3 CL5 CL6 CL7 CL8 CL9 CL14 RL17 RL20 RL23 TRL2   (25" 4/3) 150V 680K 390K 1R0 2W 330R 2W TYPE A 75K / 12nF 2000V 2,5Z 33nF 630V 470nF 400V 680nF 250V / R51 2W RK7 TYPE A   (25" 4/3) 150V 680K 390K 1R15 2W 330R 2W TYPE A 75K / 12nF 2000V 2,5Z 33nF 630V 470nF 400V 680nF 250V / R39 2W RX7 TYPE A   (28" 4/3) 150V 680K 390K 1R15 2W 330R 2W TYPE A 75K / 12nF 2000V 2,5Z 33nF 630V 470nF 400V 680nF 250V / R39 2W RX7 TYPE A   (28" 4/3) 150V 680K 390K 1R15 2W 330R 2W TYPE A 75K / 12nF 2000V 2,5Z 23nF 630V 470nF 400V 680nF 250V / R51 2W </td <td>+VB RC44 RF3 RF10 RF11 LG1 RG3 CL5 CL6 CL7 CL8 CL9 CL14 RL17 RL20 RL23 TRL2 LP4   (25" 4/3) 150V 680K 390K 1R0 2W 330R 2W TYPE A 75K / 12nF 2000V 2,5Z 33nF 630V 470nF 400V 680nF 250V / R51 2W 4K7 TYPE A /   (28" 4/3) 150V 680K 390K 1R15 2W 330R 2W TYPE A 75K / 12nF 2000V 2,5Z 33nF 630V 470nF 400V 680nF 250V / R12 2W 4K7 TYPE A /   (28" 4/3) 150V 680K 390K 1R15 2W 330R 2W TYPE A 75K / 12nF 2000V 2,5Z 33nF 630V 470nF 400V 680nF 250V / R12 2W 4K7 TYPE A /   (28" 4/3) 150V 680K 390K 1R15 2W 180R 2W TYPE A 75K / 12nF 20000V 2,5Z 2nF 630V 680nF</td> <td>+V8 RC44 RF3 RF10 RF11 LG1 RG3 CL5 CL6 CL7 CL8 CL9 CL14 RL17 RL20 RL23 TRL2 LP4 LP5   (25" 4/3) 150V 680K 390K 1R0 2W 330R 2W TYPE A 75K / 12nF 2000V 2,5Z 33nF 630V 470nF 400V 680nF 250V / R51 2W 4K7 TYPE A / YES   (28" 4/3) 150V 680K 390K 1R15 2W 330R 2W TYPE A 75K / 12nF 2000V 2,5Z 33nF 630V 470nF 400V 680nF 250V / R39 2W R39 2W KK7 TYPE A / YES   (28" 4/3) 150V 680K 390K 1R15 2W 330R 2W TYPE A 75K / 12nF 2000V 2,5Z 33nF 630V 470nF 400V 680nF 250V / R12 W KK7 TYPE A / YES   (28" 4/3) 150V 680K 390K 1R15 2W 180R 2W TYPE A <t< td=""></t<></td> | +VB RC44 RF3 RF10 RF11 LG1 RG3 CL5 CL6 CL7 CL8 CL9 CL14 RL17 RL20 RL23 TRL2 LP4   (25" 4/3) 150V 680K 390K 1R0 2W 330R 2W TYPE A 75K / 12nF 2000V 2,5Z 33nF 630V 470nF 400V 680nF 250V / R51 2W 4K7 TYPE A /   (28" 4/3) 150V 680K 390K 1R15 2W 330R 2W TYPE A 75K / 12nF 2000V 2,5Z 33nF 630V 470nF 400V 680nF 250V / R12 2W 4K7 TYPE A /   (28" 4/3) 150V 680K 390K 1R15 2W 330R 2W TYPE A 75K / 12nF 2000V 2,5Z 33nF 630V 470nF 400V 680nF 250V / R12 2W 4K7 TYPE A /   (28" 4/3) 150V 680K 390K 1R15 2W 180R 2W TYPE A 75K / 12nF 20000V 2,5Z 2nF 630V 680nF | +V8 RC44 RF3 RF10 RF11 LG1 RG3 CL5 CL6 CL7 CL8 CL9 CL14 RL17 RL20 RL23 TRL2 LP4 LP5   (25" 4/3) 150V 680K 390K 1R0 2W 330R 2W TYPE A 75K / 12nF 2000V 2,5Z 33nF 630V 470nF 400V 680nF 250V / R51 2W 4K7 TYPE A / YES   (28" 4/3) 150V 680K 390K 1R15 2W 330R 2W TYPE A 75K / 12nF 2000V 2,5Z 33nF 630V 470nF 400V 680nF 250V / R39 2W R39 2W KK7 TYPE A / YES   (28" 4/3) 150V 680K 390K 1R15 2W 330R 2W TYPE A 75K / 12nF 2000V 2,5Z 33nF 630V 470nF 400V 680nF 250V / R12 W KK7 TYPE A / YES   (28" 4/3) 150V 680K 390K 1R15 2W 180R 2W TYPE A <t< td=""></t<> |

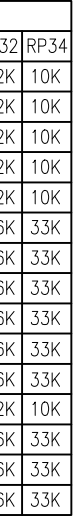

Chassis Professional 2550 Deflections Rev 1.1 Pg.4/6

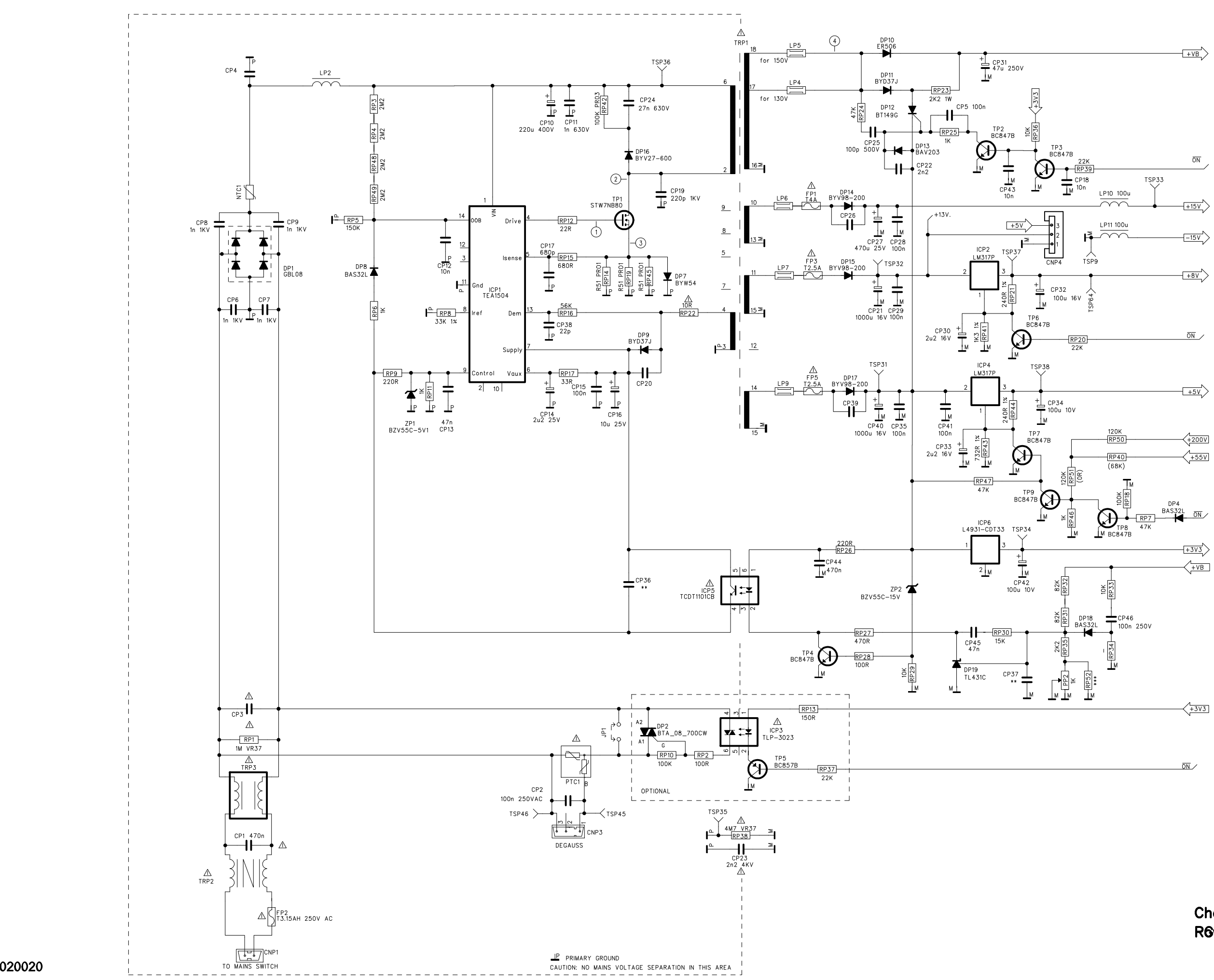

S091020020

Chassis Professional 2550 R6Ber Supply **Rev 1.1** Pg.5/6

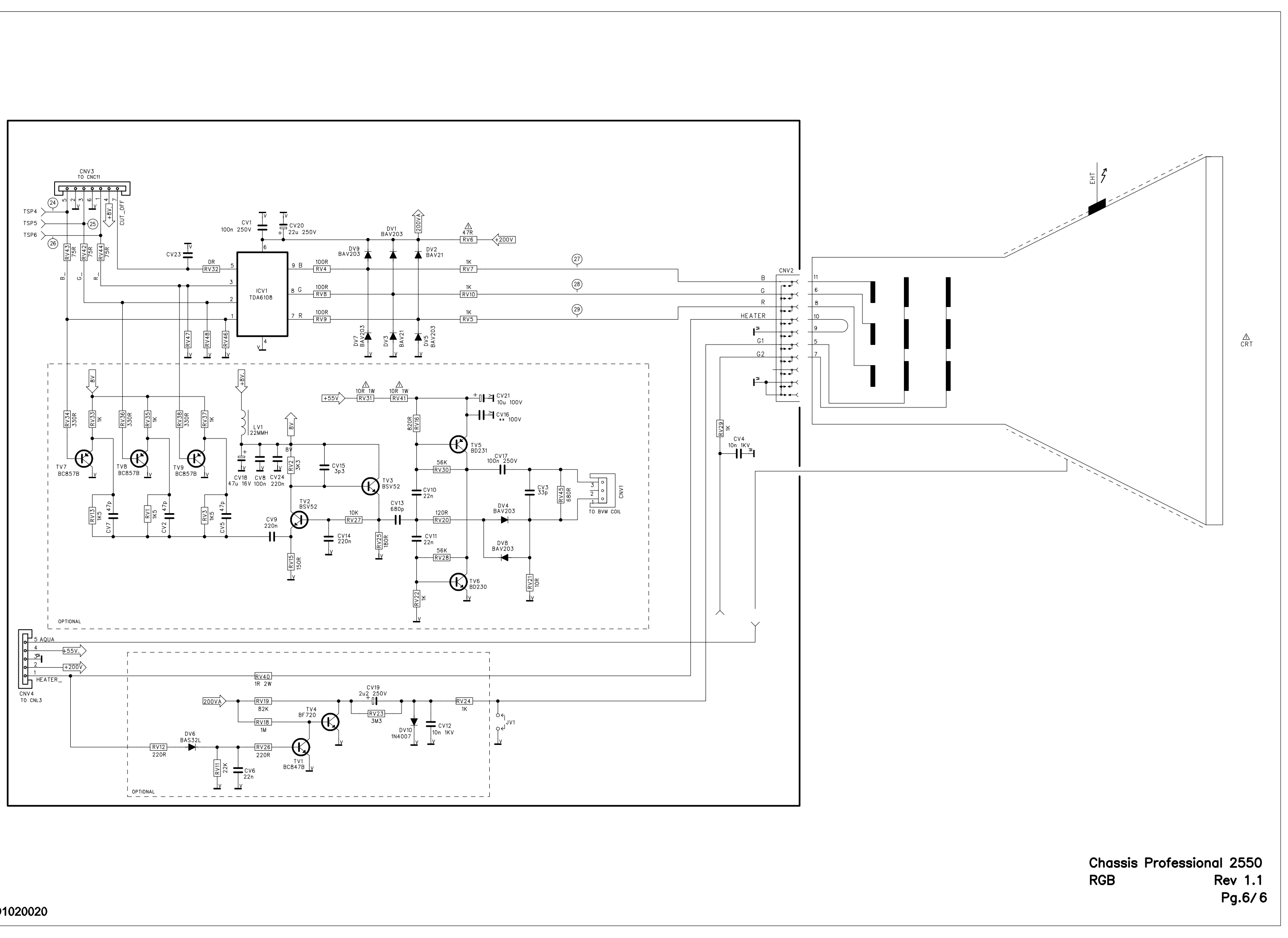